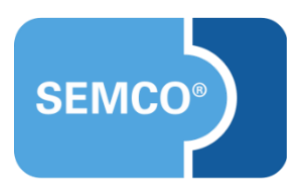

# Frühbucherpreise

# Einrichtungs- und Anwendungsleitfaden

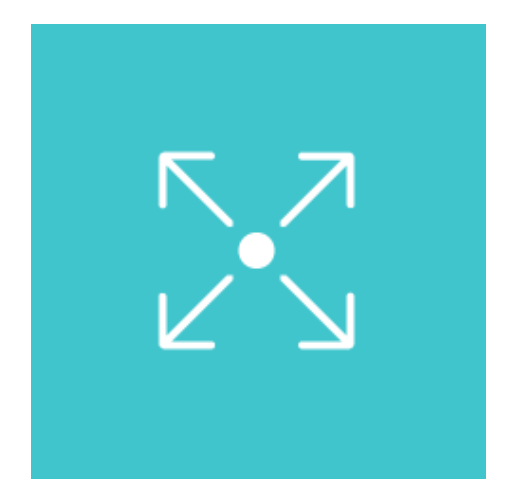

### Inhaltsverzeichnis

| Ausgangspunkt                       | 3 |
|-------------------------------------|---|
| Frühbucherpreis für Kurs aktivieren | 4 |
| Abbildungsverzeichnis               | 8 |
| Impressum und Haftungsausschluss    | 9 |

### Ausgangspunkt

Wenn Sie Ihre Kurse für Frühbucher zu einem anderen Preis anbieten möchten, können Sie diesen Prozess in **SEMCO** abbilden.

In diesem Dokument wird beschrieben, wie Sie die Frühbucherpreise-Funktion aktiveren und verwenden.

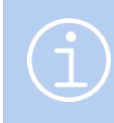

#### Hinweis

Die in diesem Dokument beschriebene Funktionalität steht Ihnen ab der **SEMCO** Version 8.0 zur Verfügung und kann in Absprache mit unserem Support in Ihr System eingespielt werden.

#### Hinweis

Dieser Use Case setzt Kenntnisse über die grundlegende Bedienung von SEMCO voraus.

In diesem Dokument werden deshalb nur neue Felder und neue Funktionalitäten erklärt, welche in direktem Zusammenhang mit der beschriebenen Funktionalität stehen. Um die grundsätzliche Bedienung von **SEMCO** kennenzulernen, lesen Sie unsere Quick-Start-Guides (QSG) unter <u>SEMCO Quick-Start-Guides</u>.

#### **REDAKTIONELLER HINWEIS**

Zur besseren Lesbarkeit wird bei Personenbezeichnungen und personenbezogenen Hauptwörtern in diesem Dokument das generische Maskulinum verwendet. Die verwendeten Personenbezeichnungen beziehen sich – sofern nicht anders kenntlich gemacht – auf alle Geschlechter.

### Frühbucherpreis für Kurs aktivieren

Um für einen Kurs einen zweiten Preis zu definieren, gehen Sie wie folgt vor:

- (1) Finden Sie in der Kursübersicht den betreffenden Kurs und klicken Sie auf 🐷 Kursdaten bearbeiten.
- (2) Tragen Sie im Block *Abrechnungsart und Preis* einen regulären und einen Frühbucherpreis in die entsprechende Felder ein, sowie das Datum, bis wann der Frühbucherpreis gelten soll (einschließlich des eingetragenen Datums).

| Kurspreis                | Preis                      |  |  |  |  |
|--------------------------|----------------------------|--|--|--|--|
|                          | 1.500,00 €                 |  |  |  |  |
|                          | Frühbucherpreis            |  |  |  |  |
|                          | 1.000,00 €                 |  |  |  |  |
|                          | Frühbucherpreis gültig bis |  |  |  |  |
|                          | 07.04.2025                 |  |  |  |  |
| Preis ist Bruttopreis    |                            |  |  |  |  |
| Weitere Informationen    |                            |  |  |  |  |
| 0% Steuer nach §4 Nr. 21 | UStG                       |  |  |  |  |

Abb. 1: Felder für die Kurspreisdefinierung im Kursformular

(3) Speichern Sie das Kursformular.

Sobald Sie einen Frühbucherpreis definiert haben, hat dies Auswirkungen auf die Kursdarstellung in:

- Online-Kurskalender,
- Buchungsformular,
- Buchungsbestätigung
- Rechnungsformular.

#### **ONLINE-KURSKALENDER**

In der Kursübersicht sowie in den Kursdetails wird der Frühbucherpreis zusammen mit dem Gültigkeitsdatum sowie dem regulären Preis angezeigt.

| Q         | Nutzen Sie die Suchfilter, | Nutzen Sie die Suchfilter, um bestimmte Kurse schneller und einfacher zu finden. |           |         |                  |                        |          |                                                                |         |  |
|-----------|----------------------------|----------------------------------------------------------------------------------|-----------|---------|------------------|------------------------|----------|----------------------------------------------------------------|---------|--|
| Suchbegri | iff                        |                                                                                  | Kursort   |         |                  | ✓ Kategori             | e        |                                                                | ~       |  |
| Art       |                            | ~                                                                                |           |         |                  |                        | Kur      | se finden                                                      |         |  |
|           |                            |                                                                                  |           |         |                  |                        |          |                                                                |         |  |
| Nr. 오     | Kurstitel                  | Status                                                                           | Kategorie | Art     | Kursort          | Zeitraum               | Plätze   | Preis                                                          |         |  |
| 10079     | Medical Englisch           | 0                                                                                |           | Präsenz | Walldorf         | 21.04.25 —<br>23.05.25 |          | 1.200,00 €<br>1.000,00 €<br>inkl. MwSt.<br>(bis<br>07.04.2025) | Details |  |
| 10074     | Business English           | Ø                                                                                |           | Präsenz | Blumen-<br>stadt | 03.03.25 —<br>05.03.25 | *        | 1.000,00 €<br>inkl. MwSt.                                      | Details |  |
| 10067     | DSH Prüfung                | 0                                                                                |           | Präsenz | Walldorf         | am 12.03.25            | <b>±</b> | 100,00 €<br>inkl. MwSt.                                        | Details |  |

Abb. 2: Kursübersicht im Kurskalender

| Medical Englis  | ch (10079)                                                       |                                                  |                   |
|-----------------|------------------------------------------------------------------|--------------------------------------------------|-------------------|
| 3 Kursdetails   |                                                                  | 🛗 Kurszeiten                                     |                   |
| Kurstitel       | Medical Englisch                                                 | Wochentag                                        | Uhrzeit           |
| Zeitraum        | 21.04.2025 — 23.05.2025                                          | Montag                                           | 09:00 - 16:00 Uhr |
| Status          | Bestätigt 🤗                                                      | Dienstag                                         | 09:00 - 16:00 Uhr |
| Art             | Präsenz                                                          | Mittwoch                                         | 09:00 - 16:00 Uhr |
| Freie Plätze    | â.                                                               | Donnerstag                                       | 09:00 - 16:00 Uhr |
| Preis           | <del>1.200,00 €</del> 1.000,00 € inkl. MwSt. (bis<br>07.04.2025) |                                                  |                   |
| Für mich buchen | Für andere buchen                                                | Veranstaltungs                                   | sort              |
|                 |                                                                  | Seminarhaus<br>Musterstraße 77<br>11111 Walldorf |                   |

Abb. 3: Kursdetails im Kurskalender

#### BUCHUNGSFORMULAR

Im Buchungsformular im Block Kursgebühr wird ebenso der Frühbucherpreis sowie der reguläre Preis angezeigt zusammen mit dem Datum, ab welchem der reguläre Preis gilt.

| Informationen zum Kurs  |                                                                   |  |  |  |  |  |
|-------------------------|-------------------------------------------------------------------|--|--|--|--|--|
| Kurs                    | 10079   Medical Englisch                                          |  |  |  |  |  |
| Veranstaltungsart       | Präsenz                                                           |  |  |  |  |  |
| Veranstaltungsort       | Seminarhaus                                                       |  |  |  |  |  |
| Zeitraum                | von 21.04.2025 bis 23.05.2025                                     |  |  |  |  |  |
| Kontingent              | 20 Tage                                                           |  |  |  |  |  |
| Status                  | bestätigt                                                         |  |  |  |  |  |
| Abrechnungsart          | Preis pro Teilnehmer                                              |  |  |  |  |  |
| -                       | Kurspreis   Gültig von     1.200,00 €   07.04.2025     1.000,00 € |  |  |  |  |  |
| Angaben zur Kursbuchung |                                                                   |  |  |  |  |  |
| Kursstart               | 21.04.2025                                                        |  |  |  |  |  |
| Kursende                | 23.05.2025                                                        |  |  |  |  |  |
| Datum überschreiben     |                                                                   |  |  |  |  |  |

Abb. 4: Frühbucherpreis und regulärer Kurspreis im Buchungsformular

### BUCHUNGSBESTÄTIGUNG

Auf der Buchungsbestätigung wird ebenso der Frühbucherpreis sowie der reguläre Preis angezeigt zusammen mit dem Datum, ab welchem der reguläre Preis gilt.

| US225 Langen                                                                                                    |                                                                                                    |
|----------------------------------------------------------------------------------------------------|----------------------------------------------------------------------------------------------------|
| Buchungsbestä                                                                                                    | itigung Datum: 05.03.2025                                                                                                    |
| Firmennummer: FN<br>Buchungsnummer:                                                                                                    | -0005<br>BN25-00372                                                                                                    |
| Sehr geehrte Frau R                                                                                                    | Rücker,                                                                                                    |
| vielen Dank für Ihre                                                                                                    | Anmeldung, die wir Ihnen gerne wie folgt bestätigen.                                                                                                    |
| Kurs:                                                                                                    | 10079   Medical Englisch                                                                                                    |
|                                                                                                    | 24 24 2225 22 25 2225                                                                                                    |
| Termine:                                                                                                    | 21.04.2025 - 23.05.2025                                                                                                    |
| Termine:<br>Zeiten:                                                                                                    | 21.04.2025 - 23.05.2025<br>Montag 09:00 - 16:00 Uhr<br>Dienstag 09:00 - 16:00 Uhr<br>Mittwoch 09:00 - 16:00 Uhr<br>Donnerstag 09:00 - 16:00 Uhr                                                                                                    |
| Termine:<br>Zeiten:<br>Umfang:                                                                                                    | 21.04.2025 - 23.05.2025<br>Montag 09:00 - 16:00 Uhr<br>Dienstag 09:00 - 16:00 Uhr<br>Mittwoch 09:00 - 16:00 Uhr<br>Donnerstag 09:00 - 16:00 Uhr<br>20 Tage                                                                                                    |
| Termine:<br>Zeiten:<br><u>Umfang:</u><br>Kurspreis:                                                                                                   | 21.04.2025 - 23.05.2025<br>Montag 09:00 - 16:00 Uhr<br>Dienstag 09:00 - 16:00 Uhr<br>Mittwoch 09:00 - 16:00 Uhr<br>Donnerstag 09:00 - 16:00 Uhr<br>20 Tage<br>1.000,00 € (statt 1.200,00 € ab 07.04.2025) pro Teilnehmer inkl. MwSt.                                                                                                    |
| Termine:<br>Zeiten:<br>Umfang:<br>Kurspreis:<br>Veranstaltungsart:                                                                                    | 21.04.2025 - 23.05.2025<br>Montag 09:00 - 16:00 Uhr<br>Dienstag 09:00 - 16:00 Uhr<br>Mittwoch 09:00 - 16:00 Uhr<br>Donnerstag 09:00 - 16:00 Uhr<br>20 Tage<br>1.000,00 € (statt 1.200,00 € ab 07.04.2025) pro Teilnehmer inkl. MwSt.<br>Präsenz                                                                                                    |
| Termine:<br>Zeiten:<br>Umfang:<br>Kurspreis:<br>Veranstaltungsart:<br>Veranstaltungsort:                                                              | 21.04.2025 - 23.05.2025<br>Montag 09:00 - 16:00 Uhr<br>Dienstag 09:00 - 16:00 Uhr<br>Mittwoch 09:00 - 16:00 Uhr<br>Donnerstag 09:00 - 16:00 Uhr<br>20 Tage<br>20 Tage<br>1.000,00 € (statt 1.200,00 € ab 07.04.2025) pro Teilnehmer inkl. MwSt.<br>Präsenz<br>Seminarhaus, Musterstraße 77, 11111 Walldorf                                                                                                    |
| Termine:<br>Zeiten:<br>Umfang:<br>Kurspreis:<br>Veranstaltungsart:<br>Veranstaltungsort:<br>Teilnehmer:                                               | 21.04.2025 - 23.05.2025<br>Montag 09:00 - 16:00 Uhr<br>Dienstag 09:00 - 16:00 Uhr<br>Mittwoch 09:00 - 16:00 Uhr<br>20 Tage<br>1.000,00 € (statt 1.200,00 € ab 07.04.2025) pro Teilnehmer inkl. MwSt.<br>Präsenz<br>Seminarhaus, Musterstraße 77, 11111 Walldorf<br>Franzi Rücker                                                                                                    |
| Termine:<br>Zeiten:<br>Umfang:<br>Kurspreis:<br>Veranstaltungsart:<br>Veranstaltungsort:<br>Teilnehmer:<br>Rechnung an:                               | 21.04.2025 - 23.05.2025   Montag 09:00 - 16:00 Uhr   Dienstag 09:00 - 16:00 Uhr   Mittwoch 09:00 - 16:00 Uhr   Donnerstag 09:00 - 16:00 Uhr   Donnerstag 09:00 - 16:00 Uhr   Donnerstag 09:00 - 16:00 Uhr   20 Tage 1.000,00 € (statt 1.200,00 € ab 07.04.2025) pro Teilnehmer inkl. MwSt.   Präsenz Seminarhaus, Musterstraße 77, 11111 Walldorf   Franzi Rücker Haake GmbH & Co. KG, Alte Apotheke 33, 63225 Langen ruecker@semcosoft.com             |
| Termine:<br>Zeiten:<br><u>Umfang:</u><br>Kurspreis:<br>Veranstaltungsart:<br>Veranstaltungsort:<br>Teilnehmer:<br>Rechnung an:<br>Für Fragen stehen v | 21.04.2025 - 23.05.2025   Montag 09:00 - 16:00 Uhr   Dienstag 09:00 - 16:00 Uhr   Mittwoch 09:00 - 16:00 Uhr   Donnerstag 09:00 - 16:00 Uhr   Donnerstag 09:00 - 16:00 Uhr   20 Tage 1.000,00 € (statt 1.200,00 € ab 07.04.2025) pro Teilnehmer inkl. MwSt.   Präsenz Seminarhaus, Musterstraße 77, 11111 Walldorf   Franzi Rücker Haake GmbH & Co. KG, Alte Apotheke 33, 63225 Langen ruecker@semcosoft.com   wir Ihnen jederzeit gerne zur Verfügung. |

Abb. 5: Frühbucherpreis und regulärer Kurspreis auf der Buchungsbestätigung

#### RECHNUNGSFORMULAR

Im Rechnungsformular im Block Buchungsdaten werden analog zum Buchungsformular Angaben zum Frühbucherpreis und regulären Preis angezeigt.

| Buchungsdaten        |                            |                        |                                         |                          |            |            |  |
|----------------------|----------------------------|------------------------|-----------------------------------------|--------------------------|------------|------------|--|
| Abzurechnende Kurse  | 10079 Medical Englisch     | 10079 Medical Englisch |                                         |                          |            |            |  |
| Teilnehmer           | Buchungsstatus             | Vorname                | Nachname                                |                          | Startdatum | Enddatum   |  |
|                      | Bestätigte Buchung         | Franzi                 |                                         | Rücker                   | 21.04.2025 | 23.05.2025 |  |
| Details              |                            |                        |                                         |                          |            |            |  |
|                      | Informationen zur Buchur   | ng                     |                                         |                          |            |            |  |
|                      | Kurs                       |                        | 10079   Medical Englisch                |                          |            |            |  |
|                      | Veranstaltungsart          |                        | Präsenz                                 |                          |            |            |  |
|                      | Buchungszeitraum           |                        | von 21.04.2025 bis 23.05.2025           |                          |            |            |  |
|                      | Abrechnungsart             |                        | Preis pro Teilnehmer                    |                          |            |            |  |
|                      | Kursgebühr                 |                        | Kurspreis     1.200,00 €     1.000,00 € | Gültig von<br>07.04.2025 |            |            |  |
| Rechnung - Kopfdaten |                            | _                      |                                         |                          |            | _          |  |
| Rechnungsnummer      | Nummer wird automatisch ve | rgeben                 |                                         |                          |            |            |  |
| Dokumenttyp          | Rechnung                   |                        |                                         |                          |            |            |  |
|                      |                            |                        |                                         |                          |            |            |  |

Abb. 6: : Frühbucherpreis und regulärer Kurspreis im Rechnungsformular

# i

#### Hinweis

Bei der Abrechnung gilt der Preis des Datums, an welchem die betreffende Buchung angelegt wurde und nicht das Datum der Abrechnung.

| Abb. 1: Felder für die Kurspreisdefinierung im Kursformular                 | .4  |
|-----------------------------------------------------------------------------|-----|
| Abb. 2: Kursübersicht im Kurskalender                                       | . 5 |
| Abb. 3: Kursdetails im Kurskalender                                         | . 5 |
| Abb. 4: Frühbucherpreis und regulärer Kurspreis im Buchungsformular         | . 6 |
| Abb. 5: Frühbucherpreis und regulärer Kurspreis auf der Buchungsbestätigung | . 6 |
| Abb. 6: : Frühbucherpreis und regulärer Kurspreis im Rechnungsformular      | . 7 |

#### HERAUSGEBER

SEMCO Software Engineering GmbH Ellimahdstr. 40 89420 Höchstädt

Tel.: +49 9074 799 2903-0 Fax: +49 9074 799 2903-9 Mail: info@semcosoft.com

#### WARENZEICHEN

Alle im Text genannten Namen von Produkten und Dienstleistungen sind Marken der jeweiligen Firmen. Die Angaben im Text sind unverbindlich und dienen lediglich zu Informationszwecken. Produkte können länderspezifische Unterschiede aufweisen.

#### HAFTUNGSAUSSCHLUSS

In dieser Publikation enthaltene Informationen können ohne vorherige Ankündigung geändert werden. Die vorliegenden Angaben werden von der SEMCO Software Engineering GmbH bereitgestellt und dienen ausschließlich Informationszwecken. Die SEMCO Software Engineering GmbH übernimmt keinerlei Haftung oder Garantie für Fehler oder Unvollständigkeiten in dieser Publikation. Aus den in dieser Publikation enthaltenen Informationen ergibt sich keine weiterführende Haftung.

### COPYRIGHT

© Copyright 2025 SEMCO Software Engineering GmbH - Alle Rechte vorbehalten.

Weitergabe und Vervielfältigung dieser Publikation oder von Teilen daraus sind, zu welchem Zweck und in welcher Form auch immer, ohne die ausdrückliche schriftliche Genehmigung durch die **SEMCO Software Engineering GmbH** nicht gestattet. In dieser Publikation enthaltene Informationen können ohne vorherige Ankündigung geändert werden.

Die von der **SEMCO Software Engineering GmbH** angebotenen Softwareprodukte können Softwarekomponenten auch anderer Softwarehersteller enthalten.

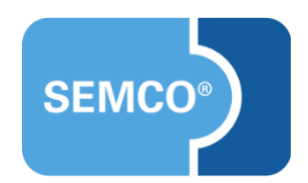